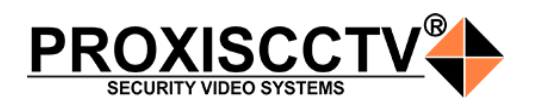

# IP KAMEPA PX-IP6-H600

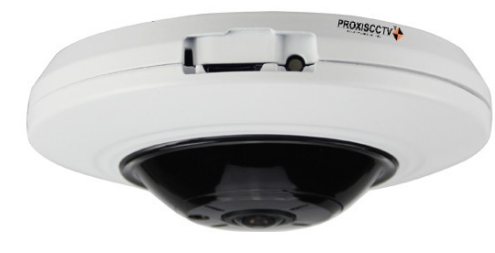

### 1 Распаковка устройства

1. После получения товара, пользователь должен открыть коробку, чтобы проверить внешний вид устройства на предмет повреждений.

2. Пожалуйста, проверьте комплектацию, сверяясь с нижеприведенным перечнем.

| Наименование | Количество |
|--------------|------------|
| IP камера    | 1          |
| CD диск      | 1          |
| Инструкция   | 1          |

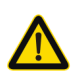

Наиболее важные операции и способы устранения неполадок описаны в данном руководстве.

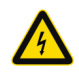

Уважаемый пользователь, работы по монтажу камеры должен производить специалист, так как существует опасность поражения электрическим током

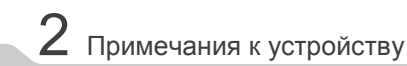

 Перед использованием камеры, пожалуйста, прочтите это руководство и убедитесь, что блок питания исправен и соответствует требованиям.
Пользователи должны следовать инструкции производителя, заниматься монтажом и демонтажом камеры должен профессионал, не надо самостоятельно разбирать камеру.

 Для предотвращения повреждения светочувствительной матрицы не допускайте попадания в объектив прямого яркого света в течение длительного времени.

 Если объектив загрязнен или запотел, пожалуйста, используйте сухую мягкую ткань, чтобы очистить ero.

5. Камеру не следует устанавливать под кондиционером, в противном случае высока вероятность попадания конденсата на объектив и как

следствие размытое изображение. 6. При установке, ремонте или очистке оборудова-

ния, пожалуйста, убедитесь, что питание выключено.

7. Избегайте высокой температуры или близости источников тепла в месте установки камеры, обратите внимание на вентиляцию.

 Во избежание повреждения камеры и поражения электрическим током, непрофессионалам запрещено монтировать и демонтировать оборудование.

 Запрещено использовать наше оборудование в среде сильного магнитного поля и лазерного излучения.

10. Пожалуйста, примите меры по заземлению и защите от молний.

3 Основные характеристики

 Работа камеры в условиях низкой освещенности, высокая производительность формирования изображения в режиме реального времени, поддержка ABLC (автоматическая компенсация задней засветки).
Поддержка управления и мониторинга по сети через браузер IE.

3. Поддержка двойного потока.

4. Поддержка OSD, настройка цвета, яркости,

насыщенности и масштаба.

 Поддержка передачи видео в режиме реального времени, обнаружение движения, зоны приватности (маскировка).

6. Поддержка удаленного мониторинга, протокола ONVIF 2.4, ИК-переключатель.

7. Поддержка сетевой платформы Р2Р.

## 4 Технические характеристики

| Процессор              | IMX178 + Ambarella S2E                                                                                                    |
|------------------------|----------------------------------------------------------------------------------------------------|
| Описание               | 6MП IP камера                                                                                                    |
| Матрица                | 1/1.8" SONY Low Illumination CMOS Sensor                                                                                                    |
| Минимальное освещение  | 0.01Лк                                                                                                    |
| Соотношение сигнал/шум | 52дБ                                                                                                    |
| Затвор                 | 1—1/10000c                                                                                                    |
| Объектив               | 1.6 мм/F2.0                                                                                                    |
| День/Ночь              | От ИК подсветки, до 20 м                                                                                                    |
| Сжатие видео           | H.264/H.265/JPEG/AVI                                                                                                    |
| Основной поток         | Режим 1: fisheye+Панорама+3*PTZ<br>fiska/c@(1280×1280),fiska/c@(204<br>2048×1536), fiskaj/c@(1024×768)*3<br>Режим 2: fisheye кли 4*PTZ<br>30каj/c@(3072 × 2048), 30каj/c@(1024×768)*4<br>Режим 3: fisheye основной поток + fisheye<br>вторичный поток + 3*PTZ<br>15каj/c@(2048×2048), fiskaj/c@(720×720),<br>15каj/c@(2048×2048), fiskaj/c@(720×720),<br>15каj/c@(2048×618), 30каj/c@(704×576) |
| РТΖ управление         | 128 пресетов, 32 тура                                                                                                    |
| Аудио                  | Двунаправленное, G.711                                                                                                    |
| Резервное копирование  | FTP, NVR, SMTP, облако,<br>мини SD карта (до 128Гб)                                                                                                    |
| Onvif                  | Onvif 2.4                                                                                                    |
| Тревога                | Зоны детекции и приватности                                                                                                    |
| Протоколы              | TCP/IP, ICMP, HTTP, HTTPS, FTP, DHCP, DNS,<br>DDNS, RTP, RTSP, RTCP, NTP, SMTP                                                                                                    |
| Интерфейс              | RJ45 (10M/100M)                                                                                                    |
| Температура            | -10°С~+50°С, влажность 95%                                                                                                    |
| Защита                 | IP66, антивандальная                                                                                                    |
| Питание                | DC12V±5%, 700мА, РоЕ 802.3af                                                                                                    |
| Размер                 | D120×49мм, 500г.                                                                                                    |

5 Подключение камеры

Ниже приведен пример для иллюстрации на произвольной модели IP камеры.

#### 1. Входной интерфейс

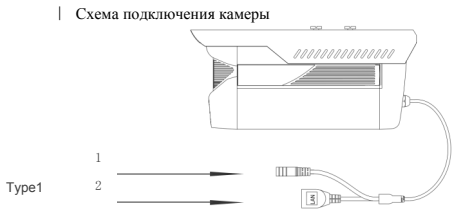

| Nº | Разъем         | Описание        |
|----|----------------|-----------------|
| 1  | Разъем питания | Питание 12B DC  |
| 2  | Сетевой разъем | Передача данных |

#### 2. Подключение к прочим устройствам

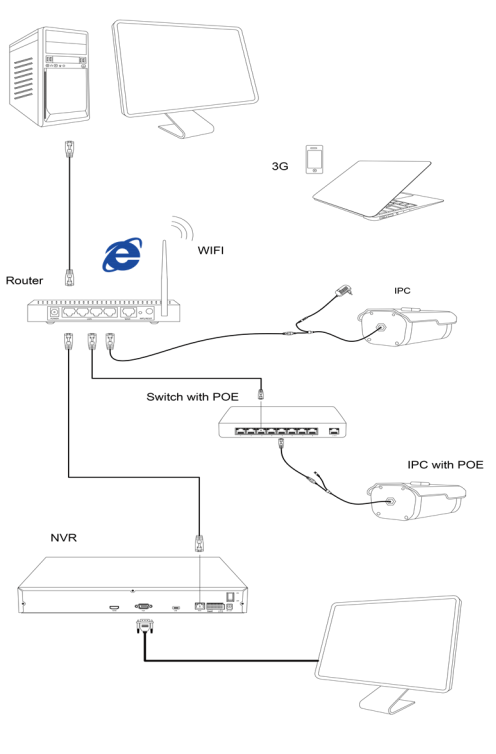

выходное напряжение, ток, полярность напряжения должны соответствовать требованиям данного оборудования. • Установите устройства защиты от молнии или

Напоминания:

выключите питание при громе и молнии. • Для захвата видео и фотографий высокого качества, пожалуйста, убедитесь, что сетевое подключение является стабильным и бесперебойным.

• Источник питания должен сертифицированным,

#### 1. Установка клиентского программного обеспечения

Найдите на CD диске файл «IP Search.exe», скопируйте его на компьютер и дважды щелкните по нему, чтобы запустить его. Как показано на картинке:

| Index | Model | Device Name | Firmware Version | IP address | Subnet Mask | Gate/Way | DNS | Edit                                                                                                    | Upgrad                                                                |
|-------|-------|-------------|------------------|------------|-------------|----------|-----|----------------------------------------------------------------------------------------------------|-----------------------------------------------------------------------|
|       |       |             |                  |            |             |          |     | IP Address<br>Subnet Mask<br>GateWay<br>DNS<br>HTTP Port<br>RTSP Port<br>DHCP Enable<br>Username<br>Password | 0 . 0 . 0 . 0 . 255 . 255 . 255 . 0 . 0 . 0 . 0 . 0 . 0 . 0 . 0 . 0 . |
|       |       |             | _                |            |             |          |     |                                                                                                    | Modify                                                                |

#### 2. Изменение IP настроек камеры

Убедитесь, что IP-камера подключена. Нажмите кнопку Search (Поиск) для поиска IP-камеры, найдите в списке нужную вам камеру, щелкните по ней, а затем измените настройки ІР. В завершение, нажмите кнопку Modify IP (Изменить IP), чтобы подтвердить изменение. Как показано на картинке:

|   |          |     | nimware version  | IP address    | Subnet Mask   | GateWay     | DNS       | 3 Edit      | Upgrade      |
|---|----------|-----|------------------|---------------|---------------|-------------|-----------|-------------|--------------|
| 1 | IPCAMERA | 120 | 3518EV200_OV9782 | 192.168.1.168 | 255.255.255.0 | 192.168.1.1 | 192.168.1 | IP Address  | 192.168.1.   |
|   |          |     |                  | 2             |               |             |           | Subnet Mask | 255.255.255. |
|   |          |     |                  |               |               |             |           | GatelNau    | 192.168.1.   |
|   |          |     |                  |               |               |             |           | DAVE        | 192 168 1    |
|   |          |     |                  |               |               |             |           | DINS        |              |
|   |          |     |                  |               |               |             |           | HTTP Port   | 80           |
|   |          |     |                  |               |               |             |           | RTSP Port   | 554          |
|   |          |     |                  |               |               |             |           | OHCP Enable |              |
|   |          |     |                  |               |               |             |           | Username    | admin        |
|   |          |     |                  |               |               |             |           | Password    |              |
|   |          |     |                  |               |               |             |           | RTSP Port   | 554<br>admin |

### Подключение камеры через браузер ІЕ

#### 1. Настройка браузера

Откройте браузер IE, выберите Tool (сервис) → Internet Оption (свойства) → Security (безопасность) → Customized Level (другой) → Active X Control (элементы Active X и модули подключения) и выберите для всех плагинов «Включить».

#### **2. Введите адрес :** http://192.168.1.168

#### 3. Установка плагина в браузер

Для первого подключения к камере необходимо установить на вашем компьютере плагин ОСХ, при первом обращении к камере возникнет всплывающее окно, нажмите «ОК» и плагин ОСХ будет установлен. Как показано на картинке:

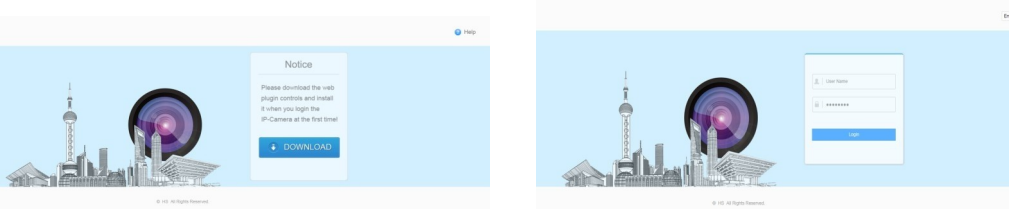

#### 1. Установка клиентской части программы VMS.

Найдите на CD диске файл «VMS Setup.exe», установите его на компьютер и дважды щелкните по появившейся иконке, чтобы запустить его. Как показано на картинке 2. Автоматическое добавление устройства Нажмите кнопку Search Device (Поиск устройства) для поиска IP-камеры в локальной сети, добавьте устройство.

| Gunemance Gener                                                                                                    |                                  | 2                                        | •                                                                                 |                        | 1                                              |                                                              |                         | ~                                      |              |
|----------------------------------------------------------------------------------------------------|----------------------------------|------------------------------------------|-----------------------------------------------------------------------------------|------------------------|------------------------------------------------|--------------------------------------------------------------|-------------------------|----------------------------------------|--------------|
| G Dervices                                                                                                    |                                  | Add Ha                                   |                                                                                   |                        | Configu                                        | re Video Ste                                                 | rage                    | Manage Us                              |              |
|                                                                                                    | l                                | Cameras an<br>The witard i<br>cameras to | ard to acan your netwind their channels.<br>automatically adds de<br>your system. | teched                 | Define the gr<br>video, when y<br>where you wi | using of recorded<br>ou want to record i<br>and to atore it. | and                     | Create up era for p                    | our system.  |
|                                                                                                    |                                  | License                                  |                                                                                   |                        | Software                                       | Upgrade Pla                                                  | ,                       | Video Tutori                           | als          |
|                                                                                                    |                                  | To purchase your second                  | a license, please co<br>beed reserver.                                            | ntact                  | No informati<br>Plan(SIUP)                     | on about Software                                            | Vegrade                 | on each of the for<br>Does not support | r wizerde.   |
| Add Hardware                                                                                                    |                                  | -                                        |                                                                                   |                        |                                                |                                                              |                         |                                        | -9           |
| hdd Hardware<br>Scan complet<br>You need to provide                                                                                | ted                              | ame and p                                | assword for one                                                                   | or more                | e of the camera                                | is found                                                     |                         |                                        | 8            |
| udd Hardware<br>Scan complet<br>You need to provide                                                                                | ted<br>a user r                  | ame and p                                | assword for one                                                                   | ar more                | e of the camera                                | is found                                                     |                         |                                        | 2 Scan again |
| Add Hardware<br>Scan complet<br>You need to provide<br>55 device(s) found.                                                         | ted<br>a userr                   | ame and p<br>Channels                    | assword for one                                                                   | er more                | e of the camera<br>Username                    | is found                                                     | Check                   |                                        | Scan again   |
| add Hardware<br>Scan complet<br>You need to provide<br>55 device(s) found.<br>⊘Manufacturers<br>☐ Herospeed                        | ted<br>a user r<br>Model<br>IDVR | channels                                 | assword for one<br>IP<br>172.18.196.57                                            | Port<br>80             | e of the carnera<br>Username                   | s found<br>Password                                          | Check                   |                                        | 8 in again   |
| Add Hardware<br>Scan complet<br>You need to provide<br>55 device(s) found.<br>20 Manufacturera<br>30 Herospeed<br>31 Herospeed     | Model<br>IDVR                    | Channels<br>16<br>4                      | IP<br>172.18.195.57<br>172.2.10.177.55                                            | Port<br>80<br>80       | e of the camera                                | Is found                                                     | Check<br>Ge<br>Go       |                                        | 8 can again  |
| Add Hardware<br>Scan complet<br>You need to provide<br>St device(s) found.<br>Manufacturers<br>Herospeed<br>Herospeed<br>Herospeed | Model<br>IDVR<br>IDVR            | Channels<br>16<br>4<br>16                | IP<br>172.18.196.57<br>172.19.4.194.                                              | Port<br>80<br>80       | e of the camera<br>Username                    | Password                                                     | Check<br>Ga<br>Ga       |                                        | 9 imi        |
| Add Hardware<br>Scan complet<br>You need to provide<br>St device(s) found.<br>Manufacturers<br>Herospeed<br>Herospeed<br>Herospeed | Model<br>IDVR<br>IDVR<br>IDVR    | Channels<br>10<br>4<br>15<br>9           | IP<br>172.18.196.57<br>172.19.197.55<br>172.19.194.194.55                         | Port<br>80<br>80<br>80 | e of the camera<br>Username                    | Password                                                     | Check<br>Ge<br>Ge<br>Ge |                                        | 0            |

#### **Ж Добавление устройства вручную:**

VMS Management  $\rightarrow$  Getting Started  $\rightarrow$  Add Hardware  $\rightarrow$  Scan for Hardware  $\rightarrow$ Query → Select Device

Управление конфигурацией устройства — Начало — Добавить устройство → Поиск активных устройств → Запрос → Выбрать устройство

## 9 Подключение с мобильных устройств

Previous Next Cancel

1. Установка программы мобильного мониторинга Введите URL-адрес на телефоне: www.freeip.com, скачайте и установите программное обеспечение для мобильного мониторинга «FREEIP PRO».

| ≡ | Login                    | Register |
|---|--------------------------|----------|
|   |                          |          |
|   |                          |          |
|   |                          |          |
|   |                          |          |
|   |                          |          |
|   | Login                    |          |
|   | Login<br>Forgot password |          |
|   | Login<br>Forgot password |          |
|   | Login<br>Forgot password |          |

#### 2. Добавление устройства

Нажмите кнопку Add Device (Добавить устройство). Можно напрямую сканировать QR-код, чтобы подключить устройство или вручную ввести его серийный номер.

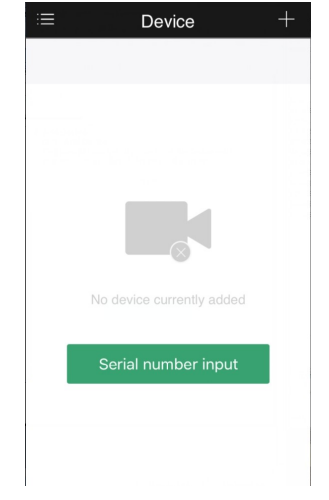

#### ※ Preview Video:

Откройте программу VMS MonitorClient, введите логин и пароль, нажмите Preview Video (Просмотр видео).

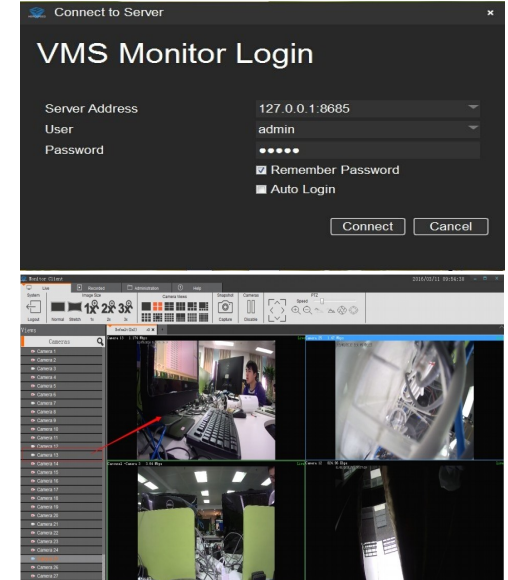

Setup HsWebPlugin

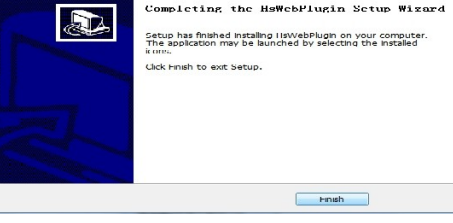

#### 4. Пользовательский вход Обновите страницу в браузере и введите правильное имя пользователя и пароль. По умолчанию имя пользователя и пароль - admin и admin.

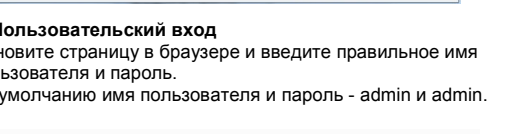